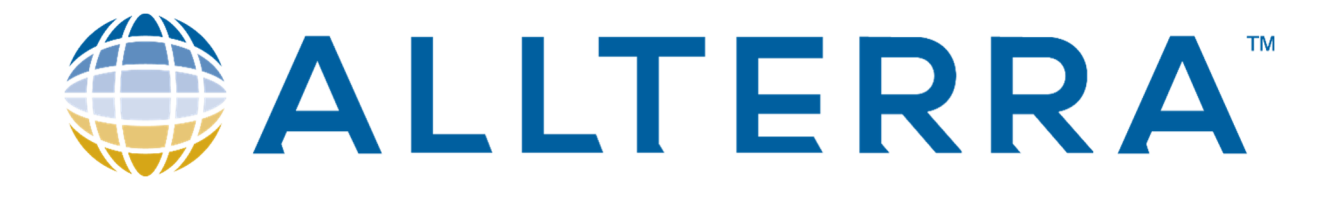

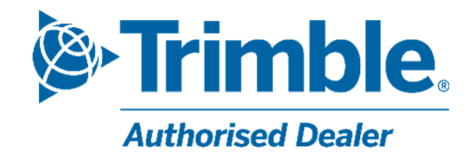

# Migration vers les nouveaux Points de Montage Walcors

Dernière version : v1 Date : 10 oct. 2023

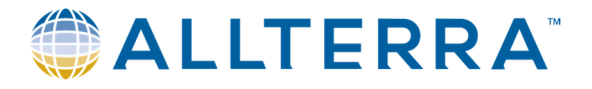

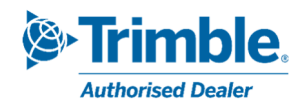

# Table des matières

| 1 | Nou  | Nouveaux Points de Montage Walcors |                                                |    |  |  |  |  |
|---|------|------------------------------------|------------------------------------------------|----|--|--|--|--|
|   | 1.1  | Pou                                | ırquoi ?                                       | 3  |  |  |  |  |
|   | 1.2  | nning                              | 3                                              |    |  |  |  |  |
|   | 1.3  | Car                                | actéristique des nouveaux Points de Montage    | 3  |  |  |  |  |
| 2 | Trim | ble <i>i</i>                       | Access                                         | 4  |  |  |  |  |
|   | 2.1  | Vér                                | ification des constellations supportées        | 4  |  |  |  |  |
|   | 2.2  | Mo                                 | dification des paramètres                      | 5  |  |  |  |  |
|   | 2.2. | 1                                  | Modification du point de montage               | 5  |  |  |  |  |
|   | 2.2. | 2                                  | Prise en charge de Beidou dans le type de levé | 7  |  |  |  |  |
| 3 | Trin | ble <i>i</i>                       | Access version 2017.xx ou antérieure           | 9  |  |  |  |  |
|   | 3.1  | Vér                                | ification des constellations supportées        | 9  |  |  |  |  |
|   | 3.2  | Мо                                 | dification des paramètres                      | 10 |  |  |  |  |
|   | 3.2. | 1                                  | Modification du point de montage               | 10 |  |  |  |  |
|   | 3.2. | 2                                  | Prise en charge de Beidou dans le type de levé | 11 |  |  |  |  |
| 4 | Trin | ble :                              | SiteWorks                                      | 13 |  |  |  |  |
|   | 4.1  | Vér                                | ification des constellations disponibles       | 13 |  |  |  |  |
|   | 4.2  | Мо                                 | dification des paramètres                      | 14 |  |  |  |  |
| 5 | Aide | 2                                  |                                                | 15 |  |  |  |  |

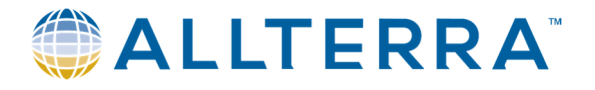

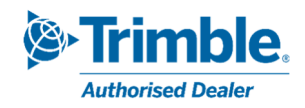

# 1 <u>Nouveaux Points de Montage Walcors</u>

#### 1.1 <u>Pourquoi</u>?

Le réseau Walcors se muni de **15 nouveaux NTRIP Mountpoints** (points de montage) *afin d'intégrer la constellation Beidou* au processus de correction de positionnement.

Précédemment, le réseau Walcors ne diffusait des corrections que sur GPS, GLONASS et Galileo. Concrètement, certains récepteurs GNSS du réseau de stations permanentes ont été remplacés par des équipements plus modernes. Le logiciel de gestion de ce réseau a également été mis à jour.

De ce fait, de nouveaux points de montage ont été configurés afin de diffuser les corrections sur l'ensemble des constellations supportées. Dans un souci de cohérence et de clarté, les gestionnaires du réseau ont décidé d'établir une nouvelle liste de points de montage avec de nouveaux noms, même pour les corrections qui n'intègrent pas Beidou.

Il est donc nécessaire d'adapter la configuration de vos équipements existants.

# 1.2 Planning

- 6 octobre 2023 : Information auprès des utilisateurs du réseau WALCORS.
   Les nouveaux points de montage sont disponibles, les existants restent encore actifs.
- **6 novembre 2023** : Suppression des anciens points de montage.

| Points de<br>Montage | Туре              | Message type                         | RTCM<br>version | Satellites | GPS<br>(G) | GLONASS<br>(R) | GALILEO<br>(E) | BEIDOU<br>(C) |
|----------------------|-------------------|--------------------------------------|-----------------|------------|------------|----------------|----------------|---------------|
| NEAR23G              | Station proche    | RTCM 2.x (Type 1,2,20,21)            | 2.3             | G          | Х          |                |                |               |
| NEAR31GR             | Station proche    | RTCM 3.x (Extended)                  | 3.x             | GR         | Х          | Х              |                |               |
| NEAR32GRE            | Station proche    | RTCM3.x (MSM5)                       | 3.x             | GRE        | х          | х              | Х              |               |
| NEAR32GREC           | Station proche    | RTCM3.x (MSM5)                       | 3.x             | GREC       | х          | х              | Х              | х             |
| VRS23G               | Station virtuelle | Virtual RS RTCM 2.x (Type 1,2,20,21) | 2.3             | G          | Х          |                |                |               |
| VRS31GR              | Station virtuelle | Virtual RS RTCM 3.x (Extended)       | 3.x             | GR         | Х          | Х              |                |               |
| VRS32GRE             | Station virtuelle | Virtual RS RTCM 3.x (MSM5)           | 3.x             | GRE        | Х          | Х              | Х              |               |
| VRS32GREC            | Station virtuelle | Virtual RS RTCM 3.x (MSM5)           | 3.x             | GREC       | Х          | х              | х              | х             |

#### 1.3 <u>Caractéristique des nouveaux Points de Montage</u>

- NEAR : Ces points de montage calculent les corrections qui vous sont délivrées en se basant uniquement sur les données de la base WALCORS la plus proche de votre position. Il ne s'agit donc pas ici d'une correction réseau interpolée.
- VRS (Virtual Reference Station) : Cette méthode consiste à transmettre les corrections d'une station virtuelle, très proche de la position du mobile (utilisateur), cette station virtuelle étant interpolée sur base des véritables stations physiques voisines.
- RTCM : formats de transmission des corrections GNSS.

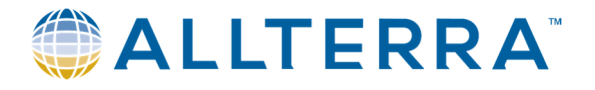

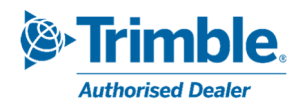

# 2 Trimble Access

Vous trouverez ci-dessous la procédure à suivre pour modifier les Points de Montage WALCORS dans Trimble Access 2018.20 et versions ultérieures. Selon la version de Trimble Access et le type de contrôleur que vous utilisez, la mise en page peut différer.

## 2.1 Vérification des constellations supportées

Après avoir connecté le récepteur GNSS au contrôleur, la première étape de la migration consiste à vérifier les constellations prises en charge par votre équipement, de sorte à choisir ensuite le point de montage compatible optimal.

- Dans Trimble Access, ouvrir le menu principal > Instrument > Paramètres du récepteur

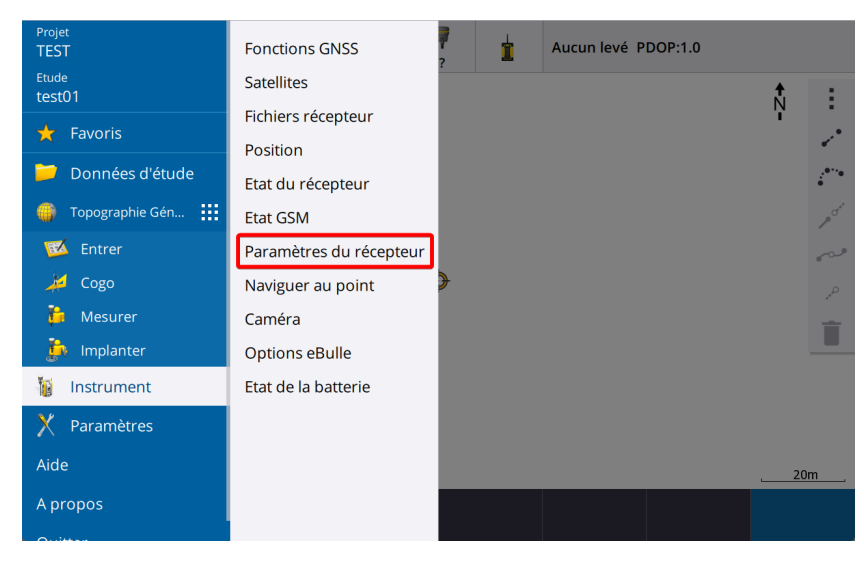

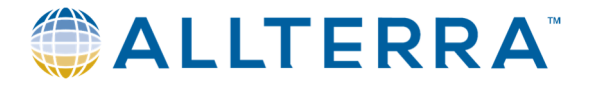

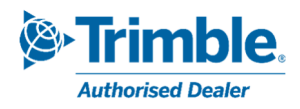

- Le cadre *Poursuite* indique quels signaux et constellations sont supportés par le récepteur. (Ici, toutes constellations et signaux pris en charge)

| Ξ | ≡ (      | 0     | 10:49<br>29/09 | ť      | ť  | 15    | 7      | ?    |                  | Aucun levé P | DOP:1.0 |         |  |
|---|----------|-------|----------------|--------|----|-------|--------|------|------------------|--------------|---------|---------|--|
|   | Param    | ètre  | s du ré        | cepteı | ur |       |        |      |                  |              |         | $\star$ |  |
| Г | Pours    | uite  |                |        |    |       |        |      |                  |              |         |         |  |
|   | GPS      |       |                |        |    |       |        | San  | s capacité       | GPS          |         |         |  |
|   | Oui      |       |                |        |    |       |        | Ou   | i                |              |         |         |  |
|   | Capacit  | té L2 |                |        |    |       |        | Cap  | acité L2C        |              |         |         |  |
|   | Oui      |       |                |        |    |       |        | Ou   | i                |              |         |         |  |
|   | Capacit  | té L5 |                |        |    |       |        | Cap  | acité GLO        | NASS         |         |         |  |
|   | Oui      |       |                |        |    |       |        | Ou   | Oui              |              |         |         |  |
|   | Capacit  | té Ga | lileo          |        |    |       |        | QZS  | QZSS capable     |              |         |         |  |
|   | Oui      |       |                |        |    |       |        | Ou   | Oui              |              |         |         |  |
|   | A capa   | ité B | eiDou          |        |    |       |        | A ca | A capacité NavIC |              |         |         |  |
|   | Oui      |       |                |        |    |       |        | Ou   | Oui              |              |         |         |  |
|   |          |       |                |        |    |       |        |      |                  |              |         |         |  |
| ſ | RTK      |       |                |        |    |       |        |      |                  |              |         |         |  |
|   | Installé |       |                |        |    |       |        | RTK  | OTF              |              |         |         |  |
|   | Esc      |       | *              | )      | v  | Vi-Fi | eBulle | e R  | TX SV            |              |         | Préc.   |  |

# 2.2 Modification des paramètres

- 2.2.1 Modification du point de montage
- Dans Trimble Access, ouvrir le *menu principal > Paramètres > Connexions*.

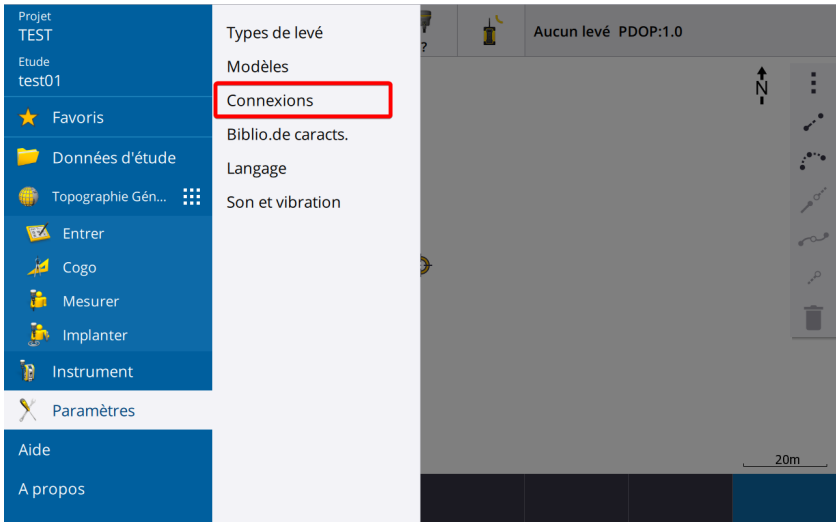

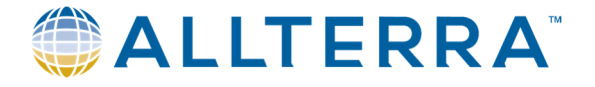

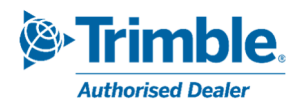

- Aller à l'onglet *Contacts GNSS*, sélectionner « Walcors VRS », cliquer *Modifier*.

| ≡ Cor         | nexions         |                |             |                           |           |                 | $\stackrel{\wedge}{\searrow}$ |
|---------------|-----------------|----------------|-------------|---------------------------|-----------|-----------------|-------------------------------|
| Bluetooth   P | aramètres radio | Wi-Fi Connexio | on 1 Contac | ts GNSS GPS au            | xiliaire  |                 |                               |
| Nom           |                 |                | ^           | Détails                   |           | Туре            |                               |
| Flepos        | s VRS           |                |             | Internet du c             | ontrôleur | Internet mobile |                               |
| SPSLu         | x               |                |             | Internet du c             | ontrôleur | Internet mobile | _                             |
| 2 Walco       | rs VRS          |                |             | Internet du c             | ontrôleur | Internet mobile |                               |
|               |                 |                |             |                           |           |                 |                               |
| Esc           | Nouveau         | Suppr.         | Copier      | Configuration<br>Internet |           | 3               | Modifier                      |

- Aller à l'onglet *Corrections*, modifier le nom du *Mountpoint* selon les informations ci-dessus (tableau § 1.3). Valider par le bouton *Stocker*.

| ➡ Modifier contact GNSS             |                          |
|-------------------------------------|--------------------------|
| Connexion rés                       |                          |
| Configuration NTRIP                 |                          |
| Utiliser RTX (Internet)             | Utiliser NTRIP           |
| Non                                 | Oui                      |
| Utiliser NTRIP v1.0                 | Utiliser serveur proxy   |
| Non                                 | Non                      |
| Connecter directement au MountPoint | Nom Mountpoint           |
| Oui Cui                             | VRS32GREC                |
| Nom d'utilisateur NTRIP             | Mot de passe NTRIP       |
| user1                               | •••••                    |
| Adresse IP                          | Port IP                  |
| 157.164.253.36                      | 8081                     |
| Envoyer info ID utilisateur         | Utiliser le cryptage TLS |
| Non                                 | Non                      |
|                                     |                          |
| Esc                                 | 3 Stocker                |

Si le recepteur n'est pas compatible Beidou ou que vous ne souhaitez pas l'utiliser, la migration est terminée.

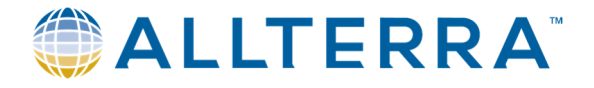

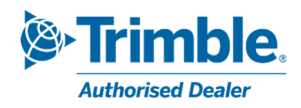

#### 2.2.2 Prise en charge de Beidou dans le type de levé

Si le récepteur GNSS est compatible Beidou et que vous souhaitez l'utiliser (point de montage **NEAR32GREC**) ou **VRS32GREC**), procéder comme suit :

- retourner à : Menu principal > Paramètres > Types de levé
- Sélectionner *NTRIP VRS* (ou autre nom de type de levé Walcors selon la configuration de votre équipement) et cliquer sur *Modifier*.

| Types de levé    |        |        |            |   | ${\searrow}$ |
|------------------|--------|--------|------------|---|--------------|
| Nom              |        |        | ^ Modifié  |   |              |
| Emulateur GNSS   |        |        | 22/05/2023 | 1 |              |
| GNSS calibration |        |        | 22/05/2023 |   |              |
| IS Rover         |        |        | 17/08/2023 |   |              |
| MANUEL           |        |        | 22/05/2023 | 1 |              |
| NTRIP VRS        |        |        | 22/05/2023 | 1 |              |
| RTK              |        |        | 17/08/2023 |   |              |
| SX10 & SX12      |        |        | 22/05/2023 |   |              |
| VX & S Series    |        |        | 22/05/2023 | 1 |              |
|                  |        |        |            |   |              |
|                  |        |        |            |   |              |
|                  |        |        |            |   |              |
|                  |        |        |            |   |              |
|                  |        |        |            |   |              |
| Esc Nouveau      | Copier | Suppr. |            |   | Modifier     |

- Sélectionner Options du mobile.

| NTRIP VRS                    |   |  |  |          |
|------------------------------|---|--|--|----------|
| Options du mobile            |   |  |  |          |
| Liaison de données mobile    |   |  |  |          |
| Point Topo                   |   |  |  |          |
| Point à multi-inclin         |   |  |  |          |
| Point de contrôle observé    |   |  |  | - 1      |
| Point rapide                 |   |  |  |          |
| Points continus              |   |  |  | - 1      |
| Implantation                 |   |  |  | - 1      |
| Calibration du site          |   |  |  |          |
| Tolérance de point en double | 9 |  |  |          |
| Télémètre laser              |   |  |  |          |
| Sondeur                      |   |  |  | - 1      |
| Localisateur radio           |   |  |  |          |
| Cortian NIMEA                |   |  |  |          |
| Esc Stocker                  |   |  |  | Modifier |

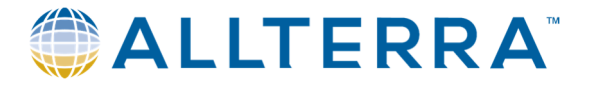

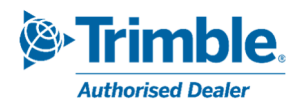

- Activer *Beidou* et *Accepter*.

| E Options du mobile      |              |          |
|--------------------------|--------------|----------|
| Masque PDOP              |              |          |
| 6.0                      | •            |          |
| Poursuite du signal GNSS |              |          |
| GPS                      | Utiliser L2e |          |
| $\checkmark$             | Oui          |          |
| GPS L2C                  | L5           |          |
| $\checkmark$             | $\checkmark$ |          |
| GLONASS                  | Galileo      |          |
| $\checkmark$             | $\checkmark$ |          |
| QZSS                     | BeiDou       |          |
| $\checkmark$             | $\checkmark$ |          |
| NavIC                    |              |          |
|                          |              |          |
| Duésisian mahila         |              |          |
| Precision mobile         |              |          |
| Auto-tolérance           |              |          |
| Esc                      |              | Accepter |

- De retour à « NTRIP VRS », Stocker.

|                    | IP VRS         |      |  |  |  |     |          |
|--------------------|----------------|------|--|--|--|-----|----------|
| Options du         | mobile         |      |  |  |  |     |          |
| Liaison de c       | lonnées mobi   | le   |  |  |  |     |          |
| Point Topo         |                |      |  |  |  |     |          |
| Point à mul        | ti-inclin      |      |  |  |  |     |          |
| Point de co        | ntrôle observe | ś    |  |  |  |     |          |
| Point rapide       | e              |      |  |  |  |     |          |
| Points conti       | inus           |      |  |  |  |     |          |
| Implantatio        | n              |      |  |  |  |     |          |
| Calibration        | du site        |      |  |  |  |     | - 1      |
| Tolérance d        | e point en do  | uble |  |  |  |     |          |
| Télémètre l        | aser           |      |  |  |  |     |          |
| Sondeur            |                |      |  |  |  | - 1 |          |
| Localisateur radio |                |      |  |  |  |     |          |
| Cortion NIME       | - ^            |      |  |  |  |     |          |
| Esc                | Stocker        |      |  |  |  |     | Modifier |

Votre système est désormais configuré pour fonctionner de manière optimale avec le réseau Walcors modernisé !

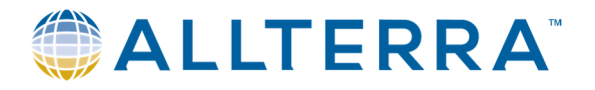

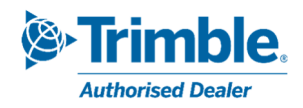

# 3 Trimble Access version 2017.xx ou antérieure

Vous trouverez ci-dessous la procédure à suivre pour modifier les Points de Montage WALCORS dans Trimble Access 2017.xx et versions antérieures. Selon la version de Trimble Access et le type de contrôleur que vous utilisez, la mise en page peut différer.

## 3.1 Vérification des constellations supportées

Après avoir connecté le récepteur GNSS au contrôleur, la première étape de la migration consiste à vérifier les constellations prises en charge par votre équipement, de sorte à choisir ensuite le point de montage compatible optimal.

- Dans l'interface *Topographie Générale* de Trimble Access, ouvrir le menu *Instrument*, puis aller en page 2 vers *Paramètres du récepteur* 

| Etude: test01                              | ? – ×             | Instrument              |
|--------------------------------------------|-------------------|-------------------------|
|                                            | <b>* *</b>        | Paramètres du récepteur |
|                                            | <i>≱</i> ¥ 15     | Options eBulle          |
| <u>E</u> tudes <u>E</u> ntrer <u>C</u> ogo |                   | Naviguer au point       |
|                                            |                   | <u>C</u> améra          |
|                                            | <br>M <u>e</u> nu | Etat de la batterie     |
| Mesurer Implanter Instrument               | F <u>a</u> voris  | 1 2/2                   |
|                                            | Basc vers         |                         |
| Aucun levé PDOP:1.0                        |                   | Aucun levé PDOP:1.0     |
| Exit                                       | Enter             | Préc Suivant            |

Le cadre *Poursuite* indique quels signaux et constellations sont supportés par le récepteur. (Ici, toutes constellations et signaux pris en charge)

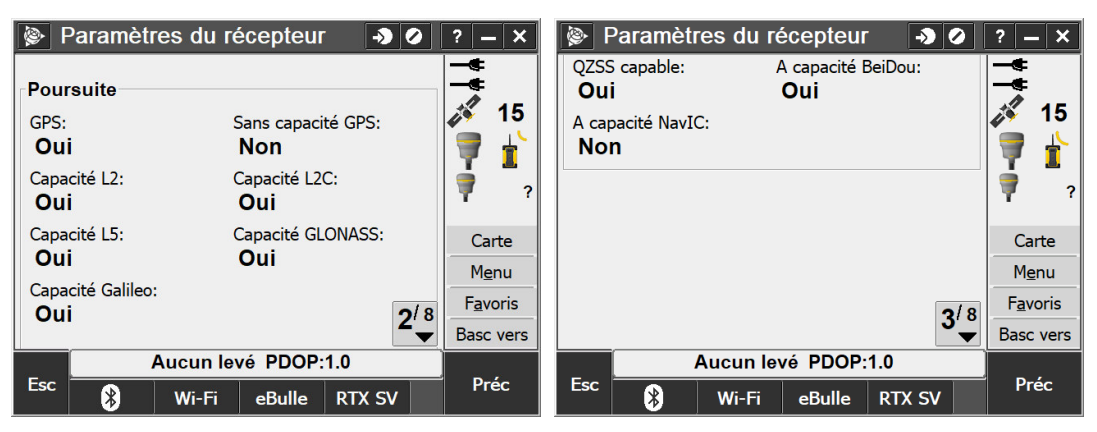

-

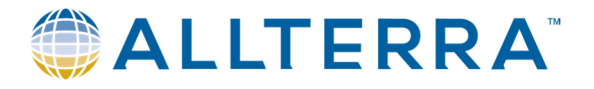

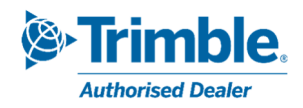

## 3.2 Modification des paramètres

#### 3.2.1 Modification du point de montage

- Via la fenêtre principale de Trimble Access, ouvrir le menu *Configuration >Connecter >* Contacts GNSS.

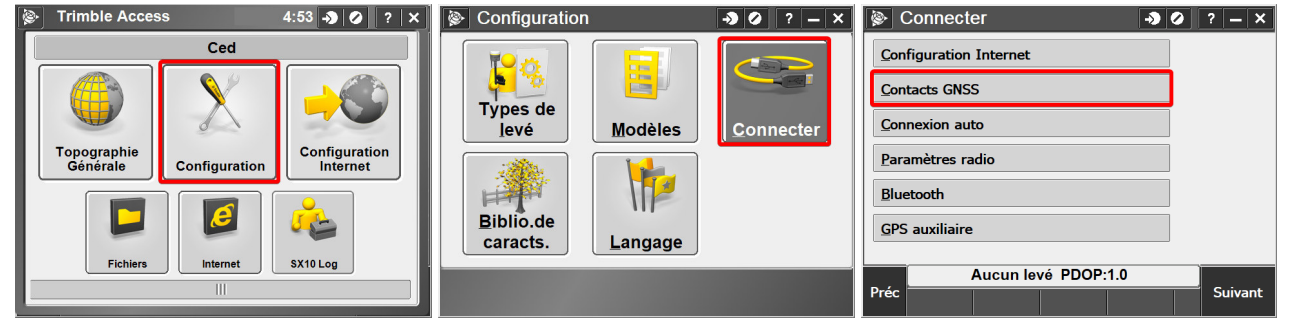

- Sélectionner « Walcors VRS », cliquer *Modifier*. En page 2, modifier le nom du *Mountpoint* selon les informations ci-dessus (tableau § 1.3). Valider par le bouton *Stocker*.

| Contacts GNSS             | → Ø ? - ×                    | Modifier contact GNSS                                                |
|---------------------------|------------------------------|----------------------------------------------------------------------|
| Nom<br>Flepos VRS         | Type<br>Internet mob         |                                                                      |
| SPSLux<br>Walcors VRS     | Internet mob<br>Internet mob |                                                                      |
|                           |                              | Utiliser NIRIP V1.0: Utiliser serveur proxy:                         |
|                           |                              | Connecter directement au MountPoint:                                 |
|                           |                              | Nom Mountpoint:<br>VRS32GREC 2 Nom d'utilisateur NTRIP:<br>user1 2/3 |
| Aucun levé PDOP:1.0       |                              | Aucun levé PDOP:1.0                                                  |
| Esc Nouveau Suppr. Copier | Modifier                     | Esc 3 Stocker                                                        |

Si le recepteur n'est pas compatible Beidou ou que vous ne souhaitez pas l'utiliser, la migration est terminée.

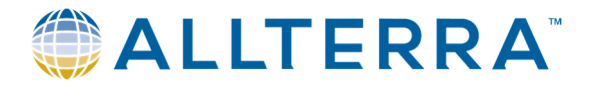

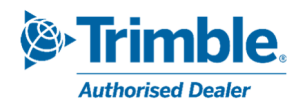

#### 3.2.2 Prise en charge de Beidou dans le type de levé

Si le récepteur GNSS est compatible Beidou et que vous souhaitez l'utiliser (point de montage **NEAR32GREC**) ou **VRS32GREC**), procéder comme suit :

- retourner à la page *Configuration* et sélectionner *Type de levé*.puis *NTRIP VRS* (ou autre nom de type de levé Walcors selon la configuration de votre équipement) et cliquer sur *Modifier*.

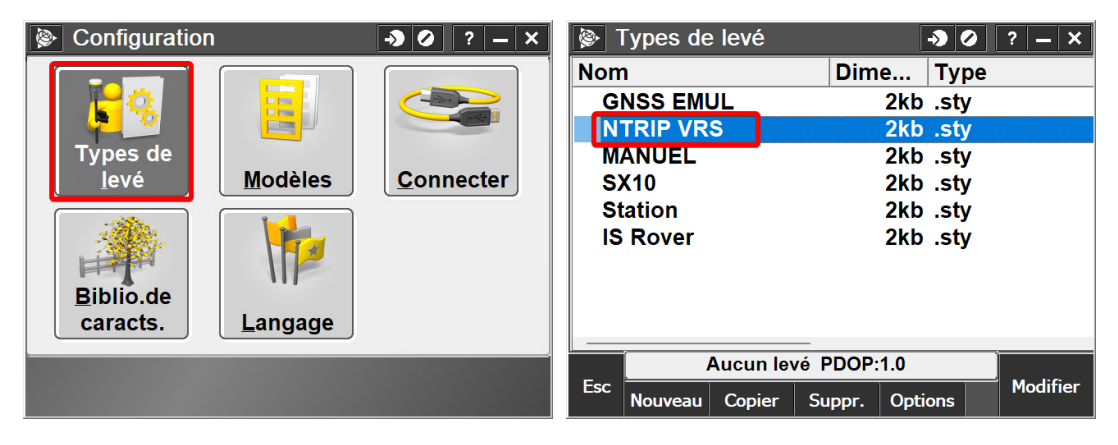

- Sélectionner Options du mobile, puis aller en page 3 et activer Beidou. Valider par Accepter.

| ▶ NTRIP VRS ● 2 ? - ×        | Options du mobile Image: Image: Im |
|------------------------------|----------------------------------------------------------------------------------------------------|
| Options du mobile            |                                                                                                    |
| Liaison de données mobile    | Pousuite du signal GNSS                                                                                                    |
| Point Topo                   | GPS: Utiliser L2e:                                                                                                    |
| Point de contrôle observé    | Oui Oui                                                                                                    |
| Point rapide                 | GPS L2C: L5:                                                                                                    |
| Points continus              | $\checkmark$                                                                                                    |
| Implantation                 | GLONASS: Galileo:                                                                                                    |
| Calibration du site          |                                                                                                    |
| Tolérance de point en double | OZSS:                                                                                                    |
| Télémètre laser              |                                                                                                    |
| Sondeur                      |                                                                                                    |
| Aucun levé PDOP:1.0          | Aucun levé PDOP:1.0                                                                                                    |
| Esc Stocker Modifier         | Esc 3 Accepter                                                                                                    |

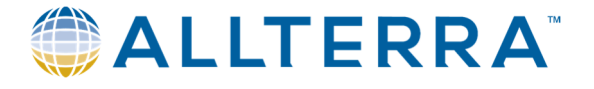

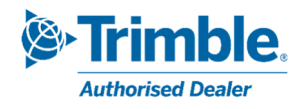

- Finir par Stocker.

| ۱ 🎕             | NTRIP V                      | 'RS       |       | → ( | 2 | ?  | _[   | ×  |  |
|-----------------|------------------------------|-----------|-------|-----|---|----|------|----|--|
| Optio           | Options du mobile            |           |       |     |   |    |      |    |  |
| Liais           | Liaison de données mobile    |           |       |     |   |    |      |    |  |
| Poin            | Point Topo                   |           |       |     |   |    |      |    |  |
| Poin            | t de con                     | ntrôle ob | servé |     |   |    |      |    |  |
| Poin            | Point rapide                 |           |       |     |   |    |      |    |  |
| Points continus |                              |           |       |     |   |    |      |    |  |
| Impl            | antation                     | ı         |       |     |   |    |      |    |  |
| Calik           | Calibration du site          |           |       |     |   |    |      |    |  |
| Tolé            | Tolérance de point en double |           |       |     |   |    |      |    |  |
| Télémètre laser |                              |           |       |     |   |    |      |    |  |
| Sondeur         |                              |           |       |     |   |    |      |    |  |
|                 | Aucun levé PDOP:1.0          |           |       |     |   |    |      |    |  |
| Esc             | Stocker                      |           |       |     |   | Мо | difi | er |  |

Votre système est désormais configuré pour fonctionner de manière optimale avec le réseau Walcors modernisé !

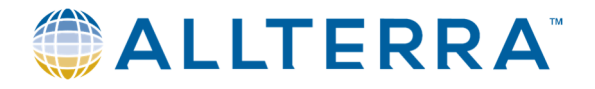

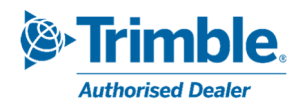

# 4 Trimble SiteWorks

Vous trouverez ci-dessous la procédure à suivre pour modifier les Points de Montage WALCORS dans Trimble SiteWorks. Selon la version et le type de contrôleur que vous utilisez, la mise en page peut différer.

#### 4.1 Vérification des constellations disponibles

- Après avoir connecté et démarré le récepteur GNSS, accédez au menu Params > Info Système.

| ≡  | A Trimble Sitework                 | s | P | Mode de mesure - test si | te 01 | 211 | Hz: 0.008<br>Vt: 0.015 | 80             |
|----|------------------------------------|---|---|--------------------------|-------|-----|------------------------|----------------|
| \$ | Params                             |   |   | Alt proj A:              | X:    | Y:  | Z:                     |                |
|    | Info système                       |   |   |                          |       |     |                        | $\mathbf{\Xi}$ |
|    | Paramètres d'affichage de la carte |   |   |                          |       |     |                        | к л<br>к У     |
|    | eBubble                            |   |   |                          |       |     |                        | Q              |
|    | Mode de mesure                     |   |   |                          |       |     |                        | €              |
|    | Barre/volet d'info                 |   |   |                          |       |     |                        | Q              |
|    | Mesurer                            |   |   |                          |       |     |                        | \$             |
|    | Implantation                       |   |   |                          |       |     |                        |                |
|    | Corridor                           |   |   |                          |       |     |                        |                |
|    | Paramètres de surface              |   |   |                          |       |     |                        |                |
|    | Deuxième surface                   |   |   |                          |       |     |                        |                |
|    | Ligne de référence                 |   |   |                          | 20 m  |     | Ð                      |                |
|    |                                    |   |   | _                        |       |     |                        |                |

- Dans l'onglet *Version*, déployez les détails du récepteur (bouton « flèche ») et cherchez dans la liste si Beidou est activé (exemple avec GLONASS).

| Info | rmations système<br>A propos                | Version | Modules    |    | Hz: 0.008<br>Vt: 0.015<br>Afficher | R | 1 |  |
|------|---------------------------------------------|---------|------------|----|------------------------------------|---|---|--|
|      | le pas afficher l'avert, de vérification de | version |            |    |                                    |   |   |  |
|      | Composant                                   |         | Version    |    |                                    |   |   |  |
| -    | SP5986                                      |         | 5.33       |    |                                    |   | ĺ |  |
|      | Numéro de série                             |         | 1234567890 |    |                                    |   |   |  |
|      | Date d'expiration de la garantie            |         | 01/11/2012 |    |                                    |   |   |  |
|      | CMR Input                                   |         | Activé     |    |                                    |   |   |  |
|      | CMR Output                                  |         | Activé     |    |                                    |   |   |  |
|      | CMRx Input                                  |         | Activé     |    |                                    |   |   |  |
|      | CMRx Output                                 |         | Activé     |    |                                    |   |   |  |
|      | RTCM Input                                  |         | Activé     |    |                                    |   |   |  |
|      | RTCM Output                                 |         | Activé     |    |                                    |   |   |  |
| <    | GLONASS                                     |         | Activé     |    |                                    |   |   |  |
|      |                                             |         |            | AC | CEPTER                             |   |   |  |

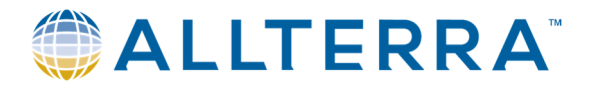

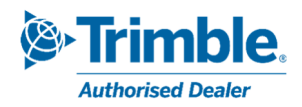

## 4.2 Modification des paramètres

Au démarrage de Trimble SiteWorks et après sélection du chantier, le système affiche généralement la page de connexion au récepteur et choix du mode de correction.

- Vous pouvez aussi lancer une nouvelle connexion au récepteur via le menu *Installation du chantier* > *Confirmer l'appareil* puis choisir GNSS.

| =  | 🔥 Trimble Siteworks                | I | Mode de mesure - test si | te 01 | 211 | Hz: 0.008<br>Vt: 0.015 | 80           |
|----|------------------------------------|---|--------------------------|-------|-----|------------------------|--------------|
| 76 | Installation du chantier           | × | Alt proj A:              | X:    | Y:  | Z:                     |              |
|    | Changer le projet                  |   |                          |       |     |                        | $\mathbf{E}$ |
|    | Revoir le chantier                 |   |                          |       |     |                        | к            |
|    | Confirmer appareil                 |   |                          |       |     |                        | Q            |
|    | Système de coordonnées             |   |                          |       |     |                        | Ð            |
|    | Calibrage de chantier              |   |                          |       |     |                        | Q            |
|    | Vérifier l'installation du système |   |                          |       |     |                        | \$           |
| 19 | Mesurer                            | • |                          |       |     |                        |              |
| r  | Implanter                          | • |                          |       |     |                        |              |
| ۶  | COGO                               | • |                          |       |     |                        |              |
| Þ  | Gestion des données                | • |                          |       |     |                        |              |
| ø  | Params                             | • | _                        | 20 m  |     | Ð                      |              |

- Cliquez sur *Sélectionner le flux de données* et choisir le point de montage selon les informations cidessus (tableau § 1.3).

Valider par le bouton Sélect et démarrer le levé.

| Configuration du récepteur      |                             | 10       |
|---------------------------------|-----------------------------|----------|
| Mode                            | Mobile                      |          |
| Type de connexion               | SPS986 Emulateur            |          |
| Méthode de correction           | Internet                    |          |
| Paramètres de connexion VRS     | 157.164.253.36:8081         |          |
| Sélectionner le flux de données | Rus de domites falle Guilt+ |          |
| Utilisation du Quick Release    | Oui                         | $\sim$ ? |
|                                 |                             |          |
|                                 |                             |          |
|                                 |                             |          |
|                                 |                             | SÉLECT   |

- Le système réutilisera ces mêmes paramètres lors de la prochaine utilisation.

Votre système est désormais configuré pour fonctionner de manière optimale avec le réseau Walcors modernisé !

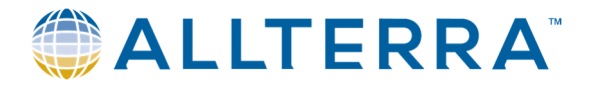

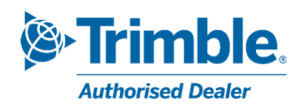

# 5 <u>Aide</u>

Si vous avez des questions après avoir lu ce manuel, veuillez contacter notre service d'assistance :

- AllTerra (Trimble Access) <u>support@allterra-belux.com</u> +32 (0)9 277 16 02
- Sitech (Trimble SiteWorks) support@sitech-belgium.be +32 (0)9 277 16 01